## **Wits Xerox Managed Print**

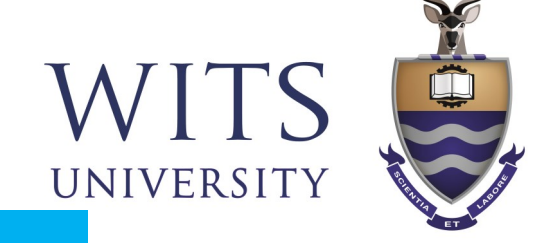

**One-time Setup: Install the Mobility Print app on your Android device** 

## You must be on the WITS WiFi Network to use Papercut Mobility

Open the link http://146.141.254.26:9163/setup

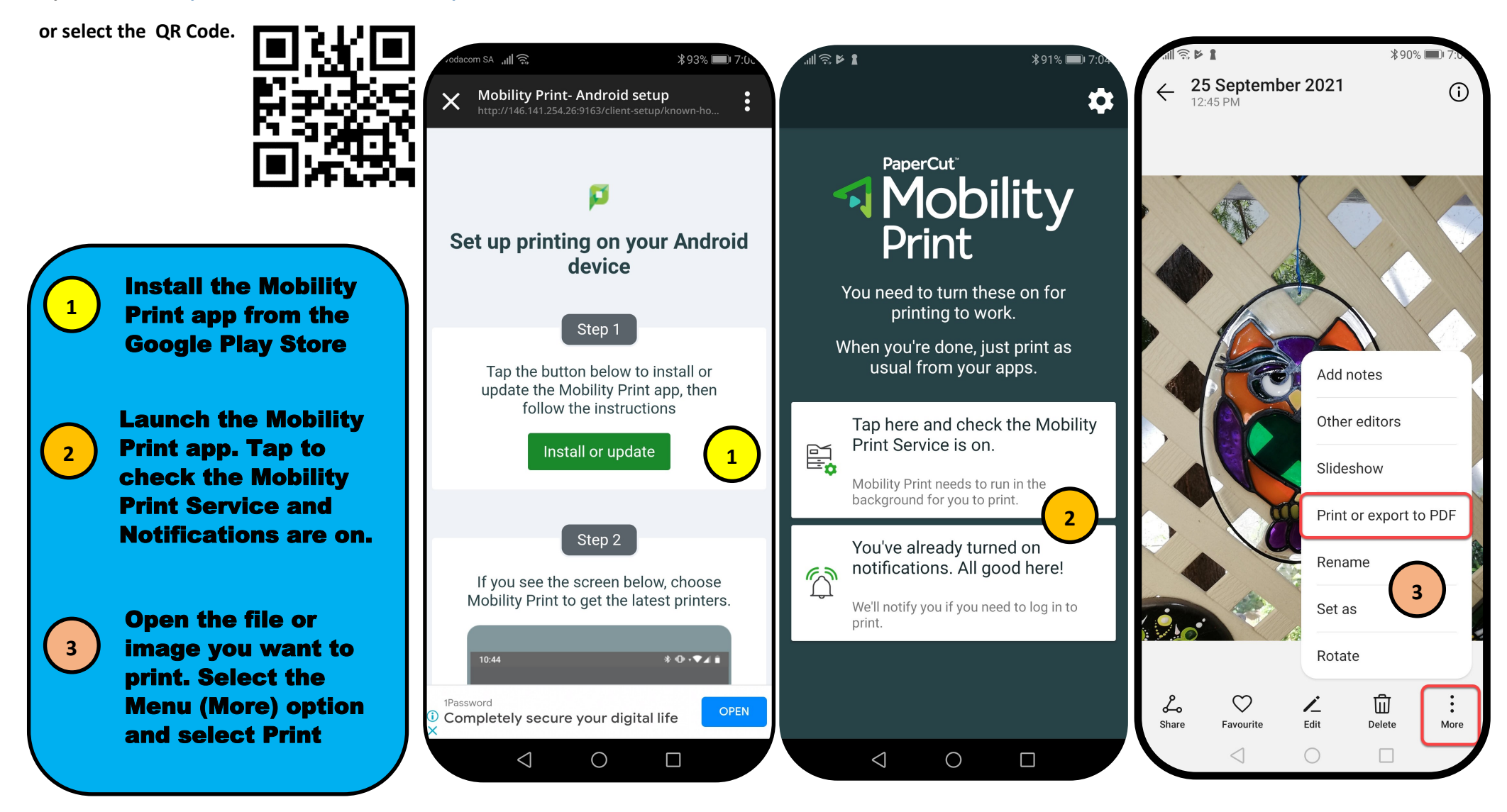

## Selecting the printer and adding user details

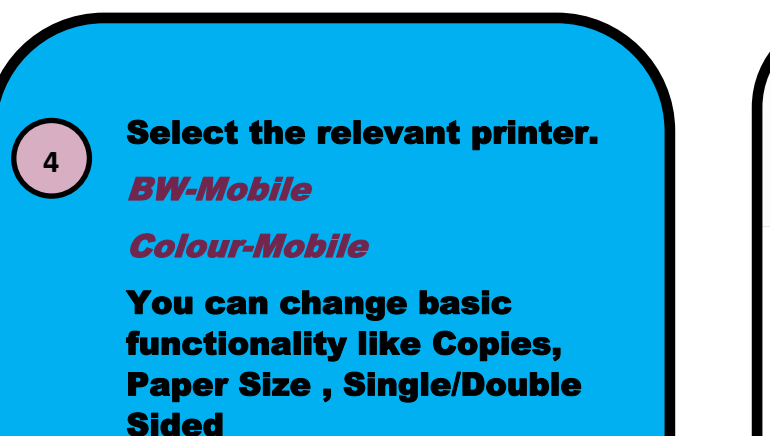

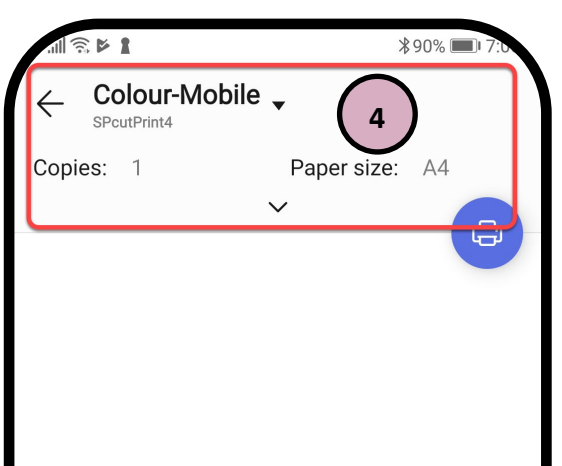

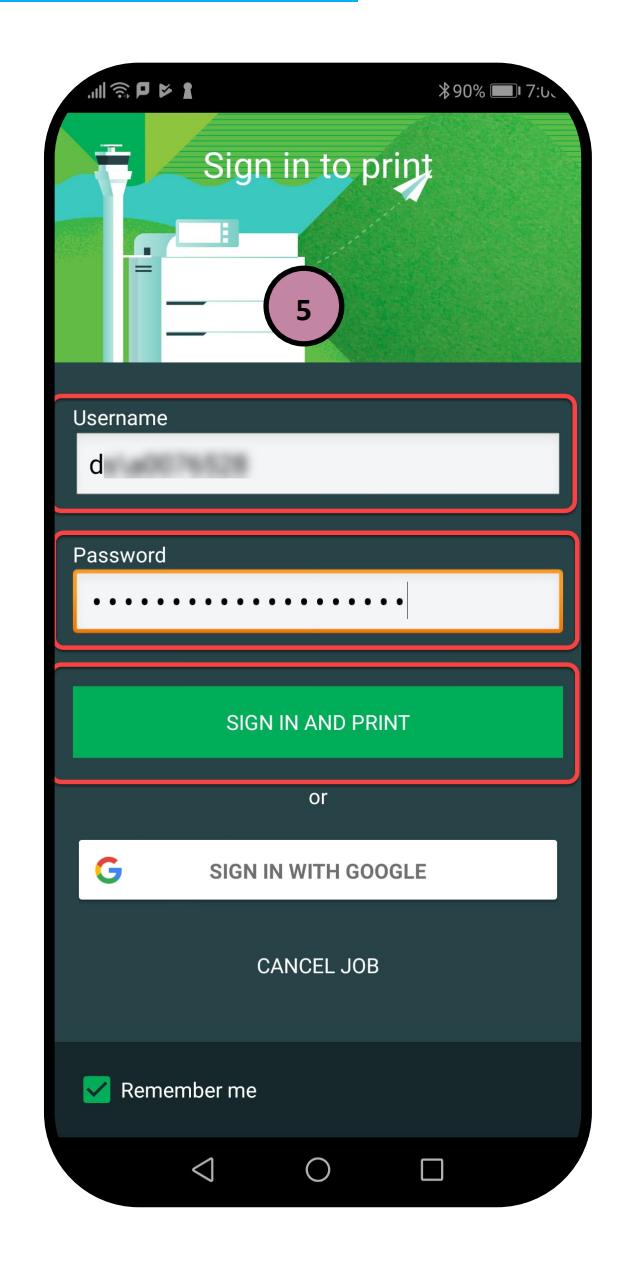

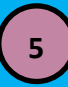

The first time you print you will need to complete your Student/Staff details.

Enter you Staff or Student number and your current password.

If your password changes you will be prompted to update

6

Your jobs will be held in the queue to be released at one of the Xerox devices.

|                 | ✓ 1/1      |  |
|-----------------|------------|--|
|                 |            |  |
| $\triangleleft$ | $\bigcirc$ |  |